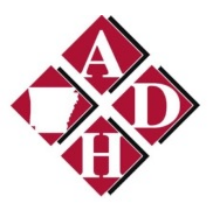

## ERAVE

# Primary Care Physician Training Guide

Revised May 19, 2015

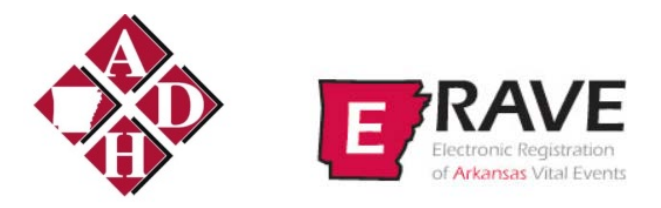

### ERAVE Primary Care Physicians (PCP) Refresher Course Outline

- -- ERAVE introduction
- -- Working with PCP Queues
- -- Queue definitions
- -- Searching for Infant Hearing records in ERAVE
- -- ERAVE Test Types
- -- ERAVE Password Reset Instructions
- -- Reports

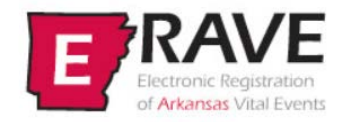

The Electronic Registration of Arkansas Vital Records (ERAVE) system is provided by the Arkansas Department of Health. The ERAVE system provides authorized users a secure, online method for submitting and managing reports of vital events including deaths, infant hearing screenings, births, and fetal deaths.

ERAVE is web based and can be accessed from anywhere in the world where there is internet access. It was designed for personal computers using Internet Explorer but it can run under other browsers such as Firefox and Chrome and is capable of running on a Mac using the Apple Safari browser.

The Arkansas Infant Hearing Program utilizes ERAVE for reporting infant hearing screening results and tracking infants with known or suspected hearing loss (follow up). The Infant Hearing module went into production use on July 1, 2013. It allows nurses and hospital staff, audiologists, Primary Care Physicians (PCP), Early Intervention Specialists, and Infant Hearing Program (IHP) staff to better ensure that babies with hearing loss receive the follow-up referrals, evaluations, and specialized care they need—quickly.

ERAVE has many available reports plus an Ad Hoc reporting tool that allows a user to design their own reports. The ERAVE database also contains birth and death records which allows programmatic linkage to the infant hearing record.

#### Working with PCP queues

Each time you logon to ERAVE, click on the **View Queues** tab to load your facilities queues. (Figure 1)

| Figure 1                                                        |      |
|-----------------------------------------------------------------|------|
| Main<br>Initial Screening   System   Reports   View Queues      |      |
|                                                                 | News |
| News Message<br>NOTE: This is the Arkansas Training environment |      |
|                                                                 |      |
|                                                                 |      |
|                                                                 |      |
|                                                                 |      |
|                                                                 |      |
|                                                                 |      |
|                                                                 |      |
|                                                                 |      |
|                                                                 |      |

The **Referral and Notification queues display**. These are the only queues available to PCP Groups. Select a queue by clicking on the particular tab. The tab will turn yellow and the records within the queue will be displayed in the window. (Figure 2)

To move from queue to queue, simply click on the different tabs. To sort records within a queue, click on the column header (**bold blue title**) of the field you wish to use for your sort.

#### NOTE: If there are no records that meet the queue criteria, the tab for that queue will not be displayed.

| Malin — Vie<br>News<br>Iews Message<br>IOTE: This is | w Queues     | Training onvironme | unt.          |        |           |    |             |              |                                |                  |         |         |
|------------------------------------------------------|--------------|--------------------|---------------|--------|-----------|----|-------------|--------------|--------------------------------|------------------|---------|---------|
| Referral (3)                                         | Notification |                    |               |        |           |    |             |              |                                |                  |         |         |
| hild's Last                                          | First        | DOB                | Mother's Last | First  | Med Rec # | RF | Screen Type | Test Result  | Recommended Action             | Further Testing? | Details | Action  |
| HTIM                                                 | PATSY        | 04/23/2015         | SMITH         | BRENDA | 62000000  | Y  | Initial     | Fail - Did n | Rescreen Recommended           | Pending          | Details | Process |
| MITH                                                 | JOHHNY       | 04/01/2015         | SMITH         | BETTY  | 23333     | Y  | Initial     | Fail - Did n | Diagnostic Battery Recommended | Pending          | Details | Process |
| IOGAL                                                | KIRBY        | 03/29/2015         | BOGAL         | MIMI   | 147888    | Y  | Initial     | Fail - Did n | Rescreen Recommended           | Pending          | Details | Process |
|                                                      |              |                    |               |        |           |    |             |              |                                |                  |         |         |
|                                                      |              |                    |               |        |           |    |             |              |                                |                  |         |         |
|                                                      |              |                    |               |        |           |    |             |              |                                |                  |         |         |
|                                                      |              |                    |               |        |           |    |             |              |                                |                  |         |         |

#### **Queue definitions**

**Referral queue:** This queue notifies the PCP when additional testing related to hearing is recommended or needed for one of their patients.

These records will appear in the State **Notification** queue if they remain in the PCP **Referral** queue for 14 days or if the referral is denied.

**Notification queue:** This queue notifies the PCP when one of their patients meets the criteria of any of the following categories:

- Did not test Parent refusal
- Pass with risk factors
- Initial fail/rescreen pass
- Passed diagnostic
- Confirmed hearing loss

Records will remain in the queue for 30 days, then drop out automatically. A PCP group member can manually remove records by checking the **Remove Notification** box located on the **Child Info** window once they have completed their review.

#### Working records in the Referral queue

After opening the **Referral** queue, work records one at a time by clicking on **Process** located under the **Action** column for the selected record. (Figure 3)

Figure 3

| Main - Vie                    | w Queues       | 1                 |               |        |           |    |             |              |                                |                  |         |         |
|-------------------------------|----------------|-------------------|---------------|--------|-----------|----|-------------|--------------|--------------------------------|------------------|---------|---------|
| News                          |                |                   |               |        |           |    |             |              |                                |                  |         |         |
| News Mossage<br>NOTE. This is | the Arkansas T | Fraining environm | ent.          |        |           |    |             |              |                                |                  |         |         |
| Referral (3)                  | Notification   | 1(1)              |               |        |           |    |             |              |                                |                  |         |         |
| Child's Last                  | First          | DOB               | Mother's Last | First  | Med Rec # | RF | Screen Type | Test Result  | Recommended Action             | Further Testing? | Details | Action  |
| SMITH                         | PATSY          | 04/23/2015        | SMITH         | BRENDA | 62000000  | Y  | Initial     | Fail - Did n | Rescreen Recommended           | Pending          | Details | Process |
| SMITH                         | JOHHNY         | 04/01/2015        | SMITH         | BETTY  | 23333     | Y  | Initial     | Fail - Did n | Diagnostic Battery Recommended | Pending          | Details | Process |
| BOGAL                         | KIRBY          | 03/29/2015        | BOGAL         | MIMI   | 147888    | Y  | Initial     | Fail - Did n | Rescreen Recommended           | Pending          | Details | Process |
|                               |                |                   |               |        |           |    |             |              |                                |                  |         | 1       |

After clicking on Process the Child Info window displays (Figure 4)

| rkansas EHDI:                                                                  | Name SMITH PATSY               | DOB: 04/23/2015                                                                                                    |   |
|--------------------------------------------------------------------------------|--------------------------------|----------------------------------------------------------------------------------------------------|---|
| Child Info Mother/Sec                                                          | cond Contact Info Notes Rollup |                                                                                                    |   |
| La ame SMITH<br>Fit ame PATSY                                                  | 1                              | Sex / Weight / Gestational Age       Sex       Velight (grams)                                                                                                    |   |
| Legal Name<br>Last name                                                        |                                | Gestational age (weeks)       Plurality       J = SINGLE       Birth order       1 = FIRST                                                                                                    |   |
| Date of Birth Date of Birth Date of Birth Time of Birth Time Indicator Select: | 5 <b></b>                      | Birth Facility Birth Facility County PULASKI Select Birth Facility Code DBirth Facility Code DBirth Facility Code DBirth Facility Code DBirth Facility Facility Facil |   |
| PCP<br>PCP Group ALL FOI<br>Physician List Select<br>Physician name            | R KIDS - LITTLE ROCK           | Birth Facility Name PAPTIST HEALTH MEDIGAL GENTER-NER Transferred Select Reference Info Mother Medical number 02000000                                                                                                    | ~ |
| Not my patient     Remove notification                                         |                                | Child Medical number 62333333                                                                                                    |   |

The first step to working the selected record is to determine if this child is in fact a patient of your group. This is accomplished by checking your own medical records. Before making this determination you will need to also view the Mothers information by clicking on the **Next** button at the bottom of the page since baby names often change.

If the child is not your patient, return to the **Child Info** window by clicking on the **Previous** button and click on the **Not my Patient** check box. This action removes your groups name from the **PCP Group field** and also removes the record from your **Referral queue**. Please leave a note on the (general) **Notes** window any time you select this box for historical purposes. Access this window by clicking on the **Notes** tab or the **Next** button until you reach the window. (Figure 5)

NOTE: If the child is a newborn, ages birth to 2 weeks, it may be too early to determine if the child will be your patient. In those cases, you need to select **Pending** from the **Further Testing?** drop down list box on the **Appointment Scheduling** window and continue to monitor the record until the baby reaches 2 weeks of age. At that point if there has been no contact you will check the record as **Not My Patient**.

| Arkansas      | EHDI:          | Name: SMITH , PATSY                     | DOB: 04/23/2015                       |
|---------------|----------------|-----------------------------------------|---------------------------------------|
| Child Info M  | other/Second   | Contact Info Notes Rollup               |                                       |
| Instruction   | ns             | <b>•</b>                                |                                       |
| Please ente   | r any notes be | slow to append the b the historical not | tes.                                  |
| New Note      |                |                                         |                                       |
| F             | Record appea   | red in our PCP referral queue and I ha  | ave verified this is not our patient. |
| New entry     |                |                                         | ~                                     |
| Note Histo    | ory            |                                         |                                       |
|               |                |                                         | A                                     |
|               |                |                                         |                                       |
| Historical co | ру             |                                         |                                       |
|               |                |                                         |                                       |
|               |                |                                         |                                       |
|               |                |                                         | Previous Next Finish Cancel           |

If the child is your patient, proceed to the next window by clicking on the **Next** button. This action takes you to the **Mother/Second Contact Info** window. (Figure 6)

Figure 6

| kansas EHDI: Name: SMITH , PATSY DOB: 04/23/2015 |                               |
|--------------------------------------------------|-------------------------------|
| ild Info Mother/Second Contact Info Notes Rollup |                               |
| Mother                                           | Mother's Physical Address     |
| ast name SMITH                                   | Copy mailing address          |
| inst name BRENDA                                 | Enter/Update physical address |
| rimary language English                          | Address line 1 5800 W 10TH ST |
| uardianship                                      | Address line 2 STE 808        |
| ending Adoption                                  | State ARKANSAS                |
| taiden Name                                      | County list Select 🗸          |
| Mother's Malling Address                         | County PULASIO                |
| Enter/Update mailing address                     | City list                     |
| ddress line 1 \$800 W 10TH ST                    | City LITTLE ROCK              |
| ddress line 2 STE-000                            | Zip code 7/2201-1791          |
| tate ARKANSAS                                    | Validate address Validate     |
| ounty list Select 🗸                              | Physical address status       |
| ounty PULASKI                                    | Accept address                |
| ity list Select 🗡                                | Mother's Phone Number         |
| ity ITTLE ROCK                                   | Update phone number?          |
| 72204-1791                                       | Primary phone 501-111:1111    |
| aldate address Validate                          | Alternate Phone               |
| alling address status Address found.             | Accept phone number           |
| Accept address                                   | Second Contact                |
|                                                  | Update second confact?        |

Please verify the address, phone number and second contact information in ERAVE matches the information you have on file. If not, update the information by checking the boxes labeled **Enter/Update mailing address**, **Enter/Update physical address**, **Update phone number** or **Update second contact**. Checking the box will enable the fields and allow updates. After updating an address, you must always validate the address by clicking the **Validate** button after your entry. You must also ensure each of the **Accept** boxes is checked, 4 boxes total.

If you make any changes on this window be sure to leave a note indicating the type change that was made. Click on the **Next** button and the **Notes** window will display. (Figure 5)

#### Page 6

Click on the **Next** button located on the **Notes** window to display the **Rollup** window. The **Rollup** window will display summary information for all hearing screening and testing and any follow up the State has done. (Figure 7)

| inguit     |         |                                   |             |          |                     |           |              |          |           |         |              |     |        |
|------------|---------|-----------------------------------|-------------|----------|---------------------|-----------|--------------|----------|-----------|---------|--------------|-----|--------|
| Arkansas   | EHI     | DI: Name: SMITH , PATSY           | , DC        | OB: 04/2 | 3/2015              |           |              |          |           |         |              |     |        |
| Child Info | Mother  | /Second Contact Info Notes Rollup |             |          |                     |           |              |          |           |         |              |     |        |
| Screen     | Tests F | Results                           |             |          |                     |           |              |          |           |         |              |     |        |
|            |         |                                   |             |          |                     |           |              |          |           |         |              |     |        |
| Date       | Fac     | ility                             | Screen Type | e Method | Left Ear            | Right Ear | Tympanometry | Left Ear | Right Ear | # of RF | View Details | Rem | ove    |
| 04/24/20   | 15 BA   | PTIST HEALTH MEDICAL CENTER - NLR | Initial     | AABR     | Fail - Did not Pass | Pass      |              |          |           | 1       | View         |     | Remove |
|            |         |                                   |             |          |                     |           |              |          |           |         |              |     |        |
| Add Ter    |         |                                   |             |          |                     |           |              |          |           |         |              |     |        |
| Add        | l Test  | =1                                |             |          |                     |           |              |          |           |         |              |     |        |
|            |         |                                   |             |          |                     |           |              |          |           |         | _            |     |        |
| Diamag     | tie Tee | to Desults                        |             |          |                     |           |              |          |           |         |              |     |        |
| Diagnos    | aic les | sts Results                       |             |          |                     |           |              |          |           |         |              |     |        |
|            |         |                                   |             |          |                     |           |              |          |           |         |              |     |        |
| E alland   |         |                                   |             |          |                     |           |              |          |           |         |              |     |        |
| Follow-U   | up Res  | uits                              |             |          |                     |           |              |          |           |         |              |     |        |
| A 44 4     | otion   | -1                                |             |          |                     |           |              |          |           |         |              |     |        |
| Add A      | tetton  |                                   |             |          |                     |           |              |          |           |         |              |     |        |
|            |         |                                   |             | Pre      | vious               | Next      | Finish       |          | Cance     | 1       |              |     |        |
|            |         |                                   |             |          |                     |           |              |          |           |         |              |     |        |

Click on the **View** button for the latest test results listed on the window to display the test results details. (Figure 8)

#### Figure 8

| andas - chon                                                                                 |                                          | 000.04202010                                  |                                                                                       |                                        |          |
|----------------------------------------------------------------------------------------------|------------------------------------------|-----------------------------------------------|---------------------------------------------------------------------------------------|----------------------------------------|----------|
| Instructions<br>Please enter the Initial/Res                                                 | creen test Results in the form below, th | nen click 'Next' to proceed to the next step. | Screening Information<br>NICU admission of more than 5 days                           |                                        |          |
| Screening Date/Time           Test Date         04/24/2015           Test Time         13:00 |                                          |                                               | Has this baby been discharged once since birth?<br>Screening Type<br>Screening Result | No V<br>Initial<br>Fail - Did not Pass | <u>v</u> |
| Time indicator Military                                                                      | <b>1</b>                                 | 1                                             | Tester Title<br>Basic Insurance Type                                                  | RN Registered Nurse                    |          |

Click on the Next button to view the Risk Factors known at the time of the testing. (Figure 9)

| Immediate Net Al Period<br>Nease check off factors that apply and then click 'Finish' to submit the screening information. | After Immediate Neonatal Period                                                                                                    |  |  |  |  |  |
|----------------------------------------------------------------------------------------------------|----------------------------------------------------------------------------------------------------|--|--|--|--|--|
| Family history permanent childhood hearing loss                                                                            | Caregiver concerns about hearing, speech, language, or developmental delay                                                                  |  |  |  |  |  |
| NICU admission of more than 5 days                                                                                         | Physical findings associated with a syndrome involving hearing loss (e.g. white forelock)                                                   |  |  |  |  |  |
| ECMO                                                                                                    | Neurodegenerative disorder                                                                                                    |  |  |  |  |  |
| Assisted ventilation                                                                                                    | Post-natal infections (e.g. herpes, varicella, meningitis)                                                                                  |  |  |  |  |  |
| Ototoxic medications                                                                                                    | Head trauma<br>Diagnosed Cytomegalovirus<br>Chemotherapy                                                                                    |  |  |  |  |  |
| Loop diuretics                                                                                                    |                                                                                                    |  |  |  |  |  |
| Hyperbilirubinemia requiring exchange transfusion                                                                          |                                                                                                    |  |  |  |  |  |
| Suspected In Utero infections (e.g. CMV, herpes, rubella, syphilis, toxoplasmosis)                                         | No Risk Factors Identified                                                                                                    |  |  |  |  |  |
| Craniofacial anomalies including involvement of the pinna, ear canal, ear tags, ear pits, and temporal bone                | No risk factors for hearing loss were identified today.                                                                                     |  |  |  |  |  |
| nomalies                                                                                                    | Release to State                                                                                                    |  |  |  |  |  |
|                                                                                                    | I hereby submit this record to the State office as complete and accurate to the best of my knowledge.     Submitted by      YATSY Bermewise |  |  |  |  |  |

Click on the **Next** button to view any notes associated to the particular test. (Figure 10) Remember, there are 2 different types of notes in ERAVE, general notes described earlier in this document and notes for each test. (Figure 10)

Figure 10

| J                                                                       |                                                                                    |                                           |                  |        |  |
|-------------------------------------------------------------------------|------------------------------------------------------------------------------------|-------------------------------------------|------------------|--------|--|
| rkansas EHDI:                                                           | Name: SMITH , PATSY                                                                | DOB: 04/23/2015                           |                  |        |  |
| est Results Risk Factors                                                | Notes Appointment Scheduling                                                       |                                           |                  |        |  |
| Instructions<br>Please enter any notes belo                             | w rclick "Finish" to save the data                                                 | r "Cancel" to cancel changes and return I | o the main menu. |        |  |
| Notes                                                                   |                                                                                    |                                           |                  |        |  |
|                                                                         |                                                                                    |                                           |                  |        |  |
|                                                                         |                                                                                    |                                           | 0                |        |  |
| New entry                                                               |                                                                                    |                                           |                  |        |  |
|                                                                         |                                                                                    |                                           |                  |        |  |
|                                                                         |                                                                                    |                                           | Y                |        |  |
| Note History                                                            |                                                                                    |                                           |                  |        |  |
| <05/12/2015 13:4<br>Child also has Clet<br><04/24/2015 14:3<br>ear tags | 12:25: PATSY <u>Bennewise</u> >><br>It Palate.<br>11:38: PATSY <u>Bennewise</u> >> |                                           | ^                |        |  |
| History                                                                 |                                                                                    | _                                         |                  |        |  |
|                                                                         |                                                                                    |                                           | ~                |        |  |
|                                                                         |                                                                                    | Previous Ner                              | t Finish         | Cancel |  |

After reviewing the test note, click on the **Next** button to display the **Appointment Scheduling** window. (Figure 11)

| st Results   Risk Factors   Notes   Appointment Schedul | ng                        |                                                                              |
|---------------------------------------------------------|---------------------------|------------------------------------------------------------------------------|
| Make an appointment?                                    | Post-Discharge (Outpatie  | ent) Inital Screen or Rescreen Appointment                                   |
| ost-Discharge (Outpatient) Initial                      | Hospital Select.          | ×                                                                            |
| Rescreen 🗸                                              | Clinic Select             | ~                                                                            |
| Diagnostic Test Battery                                 | PCP Referral SHERWOOD     | FAMILY MEDICAL CENTER - SHERWOOD                                             |
| Reschedule Appointment?                                 |                           |                                                                              |
| Appointment Date and Time                               | Diagnostic Test Battery A | Appointment                                                                  |
| Date Further Testing? Select                            |                           | · · · · · · · · · · · · · · · · · · ·                                        |
|                                                         | PCP Referral Select       | ~                                                                            |
| ime j                                                   | Release to State          |                                                                              |
| ndicator Select Y                                       | ✓ It by submit this reco  | rd to the State office as complete and accurate to the best of my knowledge. |
|                                                         | Submit By                 | PATSY Rennewise                                                              |
|                                                         |                           |                                                                              |

The final step to working a child's record in the **Referral** queue is to select 'YES' from the **Further Testing?** drop down list box. Yes indicates you acknowledge this baby needs further testing and you will take the appropriate actions based on your group's procedures. Now click on the **Finish** button to save your change and exit the test record. (Figure 12)

Remember, if you have not yet confirmed this is or is not your patient you need to select **Pending** from the drop down list box. You will *never* select **No** or **Not Applicable** from the drop down.

| Figure           | 12                                |       |             |          |                     |           |              |          |           |         |    |            |        |  |
|------------------|-----------------------------------|-------|-------------|----------|---------------------|-----------|--------------|----------|-----------|---------|----|------------|--------|--|
| Arkansas         | EHDI: Name: SMITH , P             | ATSY  | DO          | B: 04/2. | 3/2015              |           |              |          |           |         |    |            |        |  |
| Child Info Mc    | ther/Second Contact Info Notes Ro | llup  |             |          |                     |           |              |          |           |         |    |            |        |  |
| - Screen Ter     | sts Results                       |       |             |          |                     |           |              |          |           |         |    |            |        |  |
| Date             | Facility                          |       | Screen Type | Method   | Left Ear            | Right Ear | Tympanometry | Left Ear | Right Ear | # of RF | Vi | ew Details | Remove |  |
| 04/24/2015       | BAPTIST HEALTH MEDICAL CENTER     | - NLR | Initial     | AABR     | Fail - Did not Pass | Pass      |              |          |           | 1       |    | View       | Remove |  |
| Add Test - Add T | est<br>Tests Results              |       |             |          |                     |           |              |          |           |         |    |            |        |  |
| Add Act          | Results                           |       |             |          |                     |           |              | ,        |           |         |    |            |        |  |
|                  |                                   |       |             | Pre      | vious               | Next      | Finish       |          | Cance     | :       |    |            |        |  |

You must click on the **Finish** button on the **Rollup** window to complete the entire transaction and remove the record from the **Referral** queue. When you click on the **Finish** button the **Successful Transaction** window displays. (Figure 13)

| Figure | 13 |
|--------|----|
|--------|----|

| Main – View Queues |                                                                                                    |  |
|--------------------|----------------------------------------------------------------------------------------------------|--|
|                    | Successful Transaction<br>Your transaction has been saved successfully.                                              |  |
|                    | Print Confirmation                                                                                                   |  |
| Y                  | four actions have triggered the following documents to be printed.<br>Please select all documents you wish to print. |  |
|                    | Print Test Results:                                                                                                  |  |
|                    | Print                                                                                                    |  |
|                    | Other Options                                                                                                    |  |
|                    | Following options are available:<br>Return to Demographics                                                           |  |
| Main Menu          | Repeat Task                                                                                                    |  |
|                    |                                                                                                    |  |
|                    |                                                                                                    |  |

Click on the Repeat Task button to return to the queues.

#### Working records in the Notification queue

After displaying the records in the **Notification** queue, work them one at a time by clicking on the word **Process** located under the **Action** column. *Before proceeding, make note of the reason listed under the Notification column*. (Figure 14)

| KOTE: The is the Advances Training environment Referral (2) Notification (1) |         |            |               |       |           |    |             |             |                        |         |         |
|------------------------------------------------------------------------------|---------|------------|---------------|-------|-----------|----|-------------|-------------|------------------------|---------|---------|
| hild's Last                                                                  | First   | DOB        | Mother's Last | First | Med Rec # | RF | Screen Type | Test Result | Notification           | Details | Action  |
| ROWN                                                                         | JACKSON | 05/10/2015 | BROWN         | CINDY | 147888    | Y. | Initial     | Pass.       | Pass with Risk Factors | Details | Process |
|                                                                              |         |            |               |       |           |    |             |             | Ĩ                      |         | 1       |

After clicking on Process the Child Info window displays (Figure 15)

| a same BROWN X                                                                                           | Sex / Weight / Gestational Age<br>Sex ////////////////////////////////////                                                                                                    |
|----------------------------------------------------------------------------------------------------|----------------------------------------------------------------------------------------------------|
| Legal Name                                                                                               | Cestational age (weeks)                                                                                                    |
| Date of Birth         05/10/2015           me of Birth         04:15           me inflicator         74M | Birth Facility Birth Facility County PULASKO Select by Name Birth Facility Code District Code Select by Name Birth Facility Code District Code Select Birth Facility Code Select Birth Facility Code Select Birth |
| P Group ALL FOR KIDS - LITTLE ROCK   sician List Select   Not my patient                                 | Birth Facility Name BAPTIST MEDICAL CENTER - LITTLE ROCK Transferred Select Reference Info Mother Medical number 177888 Child Medical number 171233                                                                                                    |

#### Figure 15

Figure 14

The first step to working the selected record is to determine if this child is in fact a patient of your group. Do so by checking your own medical records. Before making this determination you will need to also view the Mothers information by clicking on the **Next** button at the bottom of the page since baby names often change.

If the child IS NOT your patient, return to the **Child Info** window and click on the **Not my Patient** check box. This action removes your group's name from the **PCP Group field** and also removes the record from

your **Notification queue**. Please leave a note on the (general) **Notes** window any time you select this box for historical purposes. Access this window by clicking on the **Notes** tab or the **Next** button until you reach the window. (Figure 16)

NOTE: If the child is a newborn, ages birth to 2 weeks, it may be too early to determine if the child will be your patient. In those cases, you need to select **Pending** from the **Further Testing?** drop down list box on the **Appointment Scheduling** window and continue to monitor the record until the baby reaches 2 weeks of age. At that point if there has been no contact you will check the record as **Not My Patien**t.

| Figuro | 16 |
|--------|----|
| riyure | 10 |

| Arkansas El·      | HDI: Name: BROWN, JACKSON DOB: 05/10/2015                            |  |
|-------------------|----------------------------------------------------------------------|--|
| Child Info Mothe  | her/Second Contact Infa Notes Reliup                                 |  |
| Please enter an   | ny notes below to append ther the historical notes.                  |  |
| New Note          |                                                                      |  |
| Reco<br>New entry | cord appeared in our Notification queue but this is not our patient. |  |
| Note History      |                                                                      |  |
| Historical copy   | s=05/12/2015 11.3/5.04: PATSY Bennewise>>                            |  |
|                   | Previous Next Finish Cancel                                          |  |

If the child is your patient proceed to the next window by clicking on the **Next** button on the **Child Info** window. This action takes you to the **Mother/Second Contact Info** window. (Figure 17)

| Arkansas EHDI:         | Name: BROWN , JACKSON           | DOB: 05/10/2015                        |
|------------------------|---------------------------------|----------------------------------------|
| Child Info Mother/Se   | econd Contact Info Notes Rollup |                                        |
| Mother                 |                                 | Mother's Physical Address              |
| Last name BRO          | WN                              | Copy mailing address                   |
| First name             | īΫ                              | Enter/Update physical address          |
| Primary language       | ish 👻                           | Address line 1 5800 W 101H ST          |
| Guardianship           |                                 | Address line 2 STE 808                 |
| Pending Adoption       |                                 | State ARKANSAS Y                       |
| Maiden Name            |                                 | County list Select.                    |
| Mother's Mailing Add   | dress                           | County PULASK                          |
| Enter/Update mailing   | g address                       | City list Select 🗸                     |
| Address line 1         | SEDD W 10TH ST                  | City                                   |
| Address line 2         | STE 808                         | Zip code 7/2204-1791                   |
| State                  | ARKANSAS 🗸                      | Validate address                       |
| County list            | Sefect 👻                        | Physical address status Address found. |
| County                 | PULASRI                         | Accept address                         |
| City list              | Select ¥                        | Mother's Phone Number                  |
| City                   | JTTLE ROCK                      | Update phone number?                   |
| Zip code               | 2204-1791                       | Primary phone 147.852/3088             |
| Validate address       | Validate                        | Alternate Phone                        |
| Mailing address status | Address found                   | Accept phone number                    |
| Accept address         |                                 | Second Contact                         |
|                        |                                 | Update second contact?                 |
|                        |                                 | Last name BROWN                        |

Please verify the address, phone number and second contact information in ERAVE matches the information you have on file. If not, you may update the information by checking the boxes labeled **Enter/Update mailing address, Enter/Update physical address, Update phone number** or **Update second contact**. Checking the box will enable the fields and allow updates. You must always validate the address by clicking the **Validate** button after your entry. You must also ensure each of the **Accept** boxes is checked, 4 boxes total. (Figure 17)

If you do make any changes on this window be sure to leave a note indicating the type change that was made. Click on the **Next** button and the **Notes** window will display. (Figure 16)

Click on the **Next** button located on the **Notes** window to display the **Rollup** window. The **Rollup** window will display summary information for all hearing screening and testing and any follow up the State may have done. (Figure 18)

| -          |       |                       |                   |             |        |          |           |              |          |           |         |      |           |        |
|------------|-------|-----------------------|-------------------|-------------|--------|----------|-----------|--------------|----------|-----------|---------|------|-----------|--------|
| Arkansas   | s E   | HDI: Name             | BROWN, JAC        | KSON        | DOB:   | 05/10/2  | 015       |              |          |           |         |      |           |        |
| Child Info | Mot   | her/Second Contact In | fo Notes Rollup   |             |        |          |           |              |          |           |         |      |           |        |
| Screen     | Tes   | ts Results            |                   | •           |        |          |           |              |          |           |         |      |           |        |
| Date       |       | Facility              |                   | Screen Type | Method | Left Ear | Right Ear | Tympanometry | Left Ear | Right Ear | # of RF | View | v Details | Remove |
| 05/11/2    | 015   | BAPTIST MEDICAL CEN   | NTER - LITTLE ROC | K Initial   | AABR   | Pass     | Pass      |              |          |           | 2       |      | View      | Remove |
|            |       |                       |                   |             |        |          |           |              |          |           |         |      |           |        |
| Add Te     | st    |                       |                   |             |        |          |           |              |          |           |         |      |           |        |
| Ad         | ld Te | est                   |                   |             |        |          |           |              |          |           |         |      |           |        |
|            |       |                       |                   |             |        |          |           |              |          |           |         |      |           |        |
| Diagno     | stic  | Tests Results         |                   |             |        |          |           |              |          |           |         |      |           |        |
|            |       |                       |                   |             |        |          |           |              |          |           |         |      |           |        |
| Follow     | lle f | Paquita               |                   |             |        |          |           |              |          |           |         |      |           |        |
| Follow     | -op r | Cesuita               |                   |             |        |          |           |              |          |           |         |      |           |        |
| Add        | Acti  | on                    |                   |             |        |          |           |              |          |           |         |      |           |        |
|            |       |                       |                   |             | Pre    | vious    | N         | ext          | Finish   |           | Cance   | el 🔤 |           |        |

Click on the **View** button for the latest test results listed on the window to display the test results details. (Figure 19)

#### Figure 19

| rkansas EHDI: Name: BROWN , JACKSON DOB: 05/10/2015                                                                                             |                                                                                                    |                                      |
|----------------------------------------------------------------------------------------------------|----------------------------------------------------------------------------------------------------|--------------------------------------|
| Instructions Pleat anter the Initial/Rescreen test Results in the form below, then click "Next" to proceed to the next step. Scr ning Date/Time | Screening Information<br>NICU admission of more than 5 days<br>Has this baby been discharged once since birth? | No Y                                 |
| Test Date         05/11/2015           Test Time         03/10           Time Indicator         PM                                              | Screening Type Screening Result Tester Title                                                                   | Initial  Paiss RN - Registered Noise |
|                                                                                                    | Tester<br>Basic Insurance Type                                                                                 | LISSY BLACKLAW                       |
| Previous: Next                                                                                                    | Finish Cancel                                                                                                  |                                      |

Click on the Next button to review the Risk Factors known when the test was completed. (Figure 20)

| Immediate Neor DI Period<br>lease check off n ractors that apply and then click 'Finish' to submit the screening information. | After Immediate Neonatal Period                                                                                                    |  |  |
|----------------------------------------------------------------------------------------------------|----------------------------------------------------------------------------------------------------|--|--|
| Family history remanent childhood hearing loss                                                                                | Caregiver concerns about hearing, speech, language, or developmental delay                                                            |  |  |
| NICU admission of more than 5 days                                                                                            | Physical findings associated with a syndrome involving hearing loss (e.g. white forelock)                                             |  |  |
| ECMO                                                                                                    | Neurodegenerative disorder                                                                                                    |  |  |
| Assisted ventilation                                                                                                    | Post-natal infections (e.g. herpes, varicella, meningitis)                                                                            |  |  |
| Ototoxic medications                                                                                                    | Head trauma                                                                                                    |  |  |
| Loop diuretics                                                                                                    | Diagnosed Cytomegalovirus                                                                                                    |  |  |
| Hyperbillrubinemia requiring exchange transfusion                                                                             | Chemotherapy                                                                                                    |  |  |
| Suspected In Utero infections (e.g. CMV, herpes, rubella, syphilis, toxoplasmosis)                                            | No Risk Factors Identified                                                                                                    |  |  |
| Craniofacial anomalies including involvement of the pinna, ear canal, ear tags, ear pits, and temporal bone                   | No risk factors for hearing loss were identified today.                                                                               |  |  |
| nomalies                                                                                                    | Release to State                                                                                                    |  |  |
| L                                                                                                    | I hereby submit this record to the State office as complete and accurate to the best of my knowledge.     Submitted by PATSY Remember |  |  |

Click on the **Next** button to view any notes associated to the particular test. (Figure 20) Remember, there are 2 different types of notes in ERAVE, general notes described earlier in this document and notes for each test. (Figure 21)

Figure 21

| Arkansas EHDI:                           | Name: BROWN, JACKSON                          | DOB: 05/10/2015                                      |  |
|------------------------------------------|-----------------------------------------------|------------------------------------------------------|--|
| Test Results Risk Factor                 | Notes Appointment Scheduling                  |                                                      |  |
| Instructions<br>Please enter any notes t | elow I click "Finish" to save the data or "Ca | ncel® to cancel changes and return to the main menu. |  |
| Notes                                    |                                               |                                                      |  |
|                                          |                                               | ^                                                    |  |
| New entry                                |                                               |                                                      |  |
|                                          |                                               | ×                                                    |  |
| Note History                             |                                               |                                                      |  |
| <<05/12/2015 1<br>Test notes             | 5:17:27: PATSY <u>Bennewise</u> >>            |                                                      |  |
| History                                  |                                               |                                                      |  |
|                                          |                                               |                                                      |  |
|                                          |                                               | Previous Next Finish Cancel                          |  |

After reviewing the test note, click on the **Next** button to display the **Appointment Scheduling** window to determine if future appointments are scheduled for the child. (Figure 22)

| kansas EHDI: Name: BROWN , JACKSON DOB: 05/10/2015   |                                                                                    |                     |
|------------------------------------------------------|------------------------------------------------------------------------------------|---------------------|
| st Results Risk Factors Notes Appointment Scheduling |                                                                                    |                     |
| Make an appointment?                                 | Post-Discharge (Outpatient) Inital Screen or Rescreen Appointment                  |                     |
| Post-Discharge (Outpatient) Initial                  | Hospital Gelect                                                                    | V V                 |
| lescreen                                             | Clinic Scient                                                                      |                     |
| Nagnostic Test Battery                               | DCD Deferred Column                                                                | ~                   |
| Reschedule Appointment?                              | PCP Retertal Select                                                                |                     |
| Annual Parts and Time                                | Diagnostic Test Battery Appointment                                                |                     |
|                                                      | Clinic Select 🗸                                                                    |                     |
| Jate Further Jesting? Select                         | PCP Referral Select                                                                | ~                   |
| īme                                                  |                                                                                    |                     |
| ndicator Select V                                    | Release to State                                                                   |                     |
|                                                      | I hereby submit this reprint the State office as complete and accurate to the best | st of my knowledge. |
|                                                      | Submitted By                                                                       |                     |

Since you have made no changes to the test record and this is a notification only, DO NOT populate the **Further Testing?** field and DO NOT click on the **Finish** button. You will click on the **Cancel** button to exit the test record and return to the **Rollup** window.

Once you have returned to the **Rollup** window click on the **Child Info** tab located at the top of the window. (Figure 23)

| Arkansas El                     | HDI: Name: BROWN , JA             | CKSON       | DOB:   | 05/10/2  | 015       |              |          |           |         |              |        |  |
|---------------------------------|-----------------------------------|-------------|--------|----------|-----------|--------------|----------|-----------|---------|--------------|--------|--|
| Child Info Moth                 | er/Second Contact Info Notes Roll | P           |        |          |           |              |          |           |         |              |        |  |
| Sen Tests                       | s Results                         |             |        |          |           |              |          |           |         |              |        |  |
| C : Fa                          | acility                           | Screen Type | Method | Left Ear | Right Ear | Tympanometry | Left Ear | Right Ear | # of RF | View Details | Remove |  |
| 05/11/2015 B                    | APTIST MEDICAL CENTER - LITTLE RO | CK Initial  | AABR   | Pass     | Pass      |              |          |           | 2       | View         | Remove |  |
|                                 |                                   |             |        |          |           |              |          |           |         |              |        |  |
| Add Test Add Test Diagnostic Te | st<br>'ests Results               |             |        |          |           |              |          |           |         |              |        |  |
| Follow-Up Re                    | esults                            |             |        |          |           |              |          |           |         |              |        |  |
| Add Actio                       | m                                 |             |        |          |           |              |          |           |         |              |        |  |
|                                 |                                   |             | Prev   | ious     | N         | ext          | Finish   |           | Cance   | 1            |        |  |

The last step to working a record in the **Notification** queue is to check the **Remove Notification** box located on the **Child Info** window. This action removes the record from your **Notification** queue. Click on the **Child Info** tab to return to that window. (Figure 24)

|                                     | Sex / Weight / Gestational Age                           |
|-------------------------------------|----------------------------------------------------------|
| a: ame BROWN                        | Sex MALE Y                                               |
| n JACKSON                           | Weight (grams)                                           |
| Legal Name                          | Gestational age (weeks)                                  |
| ast name                            | Plurality TESHIGLE                                       |
| irst name                           | Birth order                                              |
| Date of Birth                       | Birth Facility                                           |
| ate of Birth 05/10/2015             | Birth Facility County PULASK                             |
| ime of Birth 04:15                  | Select by Name Select 🗸                                  |
| ime Indicator AM                    | Birth Facility Code                                      |
| PCP                                 | Birth Facility Name BAPTIST MEDICAL CENTER - LITTLE ROCK |
| CP Group ALL FOR KIDS - LITTLE ROCK | Transferred Select V                                     |
| hysician List Select                | Reference Info                                           |
| hysician name                       | Moth Hedical number 147888                               |
|                                     |                                                          |

To complete your transaction you must click on the **Finish** button. The **Successful Transaction** window displays. From this window you can choose **Main Menu**, **Return to Demographics** (puts you back inside the child's record) or **Repeat Task**. (Figure 25)

| Main – View Gueues                                                                                                    |  |
|----------------------------------------------------------------------------------------------------|--|
| Successful Transaction<br>Your transaction has been saved successfully.                                                             |  |
| Print Confirmation Your actions have triggered the following documents to be printed. Please select all documents you wish to print |  |
| Print Test Results:  Print                                                                                                    |  |
| Other Options<br>Following options are available:<br>Return to Demographics                                                         |  |
| Main Menu Repeat Task                                                                                                    |  |
|                                                                                                    |  |

#### Searching for Infant Hearing records

On the **Main Menu** click on **Initial Screening**. (Figure 26) This action will display the **Search** window. (Figure 27)

#### Figure 26

| 5                                                  |      |
|----------------------------------------------------|------|
| Main                                               |      |
| Initial Screening   System   Reports   View Queues |      |
|                                                    |      |
|                                                    | News |
| News Me ge                                         |      |
| NOTE: 1 is the Arkansas Training environment.      |      |
|                                                    |      |
|                                                    |      |
|                                                    |      |
|                                                    |      |
|                                                    |      |
|                                                    |      |
|                                                    |      |
|                                                    |      |
|                                                    |      |
|                                                    |      |
|                                                    |      |
|                                                    |      |
|                                                    |      |
|                                                    |      |
|                                                    |      |

| erence Info er Medical number: | Child's date of birth O3/29/2015 |
|--------------------------------|----------------------------------|
| Medical number:                | Mother                           |
| ild                            | Last name:                       |
| t name: BOGAL                  | First name:                      |
| t name:                        | Maiden name:                     |
| Soundex                        | Soundex                          |
| x                              | Location                         |
| : Select                       | Birth hospital Select            |
|                                | Screening hospital Select        |
|                                | Testing clinic Select            |
|                                | Home Birth                       |

There are many options available when searching for records in ERAVE. Try to keep the searches simple. For your first search, type in the **Child's Last name** and **Date of Birth** then click on the **Search** button. (Figure 27) This action will display the **Record's List** window and the record if it is found. (Figure 28)

Other search suggestions if first search fails:

Figure 28

**\_**.

• •

- Mother Last Name, First name, Child's DOB (This search if helpful when baby's name has changed)
- Child's DOB and Birth hospital (This search will return a list of all babies born at the facility on a particular day. The returned list can be sorted by clicking on the blue headers)
- Child's DOB (This search will return a list of all babies born in the state of Arkansas on a particular day. The returned list can be sorted by clicking on the blue headers)

|           | hannakenesilketen Betebinok 2. Bi |             |                   | Records           | List ( 1          | Records found )                            |                    |         |
|-----------|-----------------------------------|-------------|-------------------|-------------------|-------------------|--------------------------------------------|--------------------|---------|
| st<br>RBY | Last Name<br>BOGAL                | Gender<br>M | DOB<br>03/29/2015 | County<br>PULASKI | Status<br>Pending | Test Facility<br>ST. VINCENT MEDICAL CENTE | Action<br>Continue | Details |
|           |                                   |             |                   |                   | Create            | New Case                                   | 1                  |         |
|           |                                   |             |                   |                   | E                 | xut                                        |                    |         |
|           |                                   |             |                   |                   |                   |                                            |                    |         |
|           |                                   |             |                   |                   |                   |                                            |                    |         |

Click on Continue in the Action column. This action will display the Record Details window. (Figure 29)

| Figure 29                                                                                                    |                |
|----------------------------------------------------------------------------------------------------|----------------|
| Main Initial Screening                                                                                                    |                |
|                                                                                                    | Record Details |
| Child<br>Last name: BOGAL<br>First name: KIRBY                                                                            | 1              |
| Date of Birth<br>Date of Birth: 03/29/2015<br>Date of birth numeric: 20150329<br>Time of Birth:<br>Time Indicator:        |                |
| Sex / Weight / Gestational Age<br>Sex: M<br>Weight (grams):<br>Gestational age (weeks):<br>Plurality: 1<br>Birth order: 1 |                |
| Mother's Mailing Address<br>Address line 1: 5800 W 10TH ST                                                                |                |

Scroll to the bottom of this window and click on the **Continue** button or you may click on the **Enter** button on your keyboard. Either action will display the **Child Info** window. (Figure 30)

| 'hild                              |                                                |
|------------------------------------|------------------------------------------------|
|                                    | Sex / Weight / Gestational Age                 |
| ist name poort                     | Sex                                            |
| st name KIRBY                      | Weight (grams)                                 |
| egal Name                          | Gestational age (weeks)                        |
| st name                            | Plurality T-SINGLE                             |
| st name                            | Birth order                                    |
| ate of Birth                       | Birth Facility                                 |
| e of Birth 03/29/2016              | Birth Facility County PULASICE                 |
| e of Birth                         | Select by Name Select                          |
| e Indicator Sefect                 | Birth Facility Code                            |
| 2P                                 | Birth Facility Name ST. VINCENT MEDICAL CENTER |
| P Group ALL FOR KIDS - LITTLE ROCK | Transferred Select                             |
| rsician List Select                | Reference info                                 |
| sician name                        | Mother Medical number 147688                   |
| Not my patient                     | Child Medical number 157777                    |
| Remove notification                |                                                |

You can now navigate through the child's record as you did when you were working a record in your queues.

In the event your search returns no records the **Records List** will display (0 Records found). You will need to click on the **Exit** button to return to the **Search** window and enter different search criteria for the child, keep in mind names often change. (Figure 31)

NOTE: You should never click the **Create New Case** button. You will always work with records that already exist. If a child's record it is not found after several attempts, please contact the **ERAVE Helpdesk** at 501-280-4765 or 501-280-4740 for assistance.

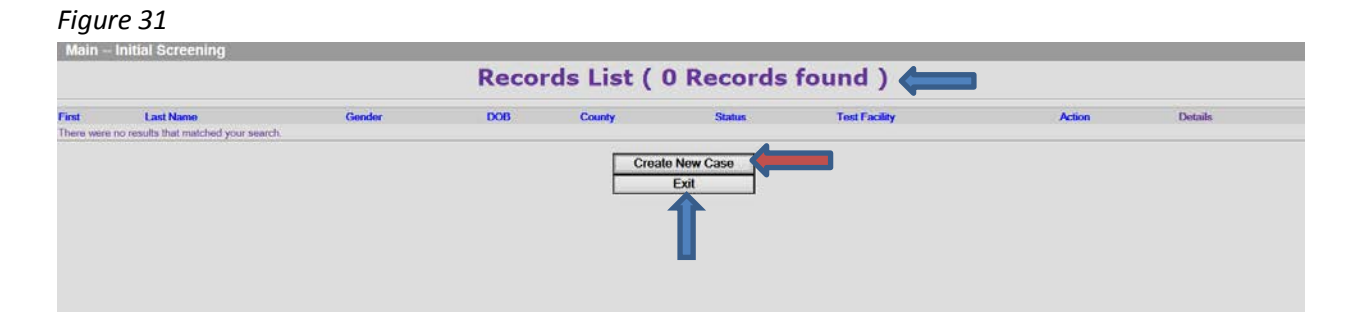

#### Scheduling screening and diagnostic appointments

Access the **Search** window by clicking on **Initial Screening** located on the **Main Menu**. Locate the baby's record in ERAVE by using search criteria described in the previous section. Once you have located the child's record go to the **Child Info** window and verify you are working with the correct record. Once verified, click on the **Rollup** tab. (Figure 32)

| Child                               | Sex / Weight / Gestational Age                  |
|-------------------------------------|-------------------------------------------------|
| ast name SMITH X                    | Sex MALE 🗸                                      |
| irst name JOHHNY                    | Weight (grams)                                  |
| Legal Name                          | Gestational age (weeks)                         |
| ast name                            | Plurality                                       |
| First name                          | Birth order                                     |
| Date of Birth                       | Birth Facility                                  |
| Date of Birth 01/01/2015            | Birth Facility County ST. FRANCIS               |
| Time of Birth                       | Select by Name Select                           |
| ime Indicator Select 😽              | Birth Facility Code                             |
| PCP                                 | Birth Facility Name FORREST CITY MEDICAL CENTER |
| CP Group ALL FOR KIDS - LITTLE ROCK | Transferred Select V                            |
| hysician List Select                | Reference Info                                  |
| Thysician name                      | Mother Medical number 23333                     |
| Not my patient                      | Child Medical number 123444                     |
| Remove notification                 |                                                 |

On the **Rollup** window click on the **View** button for the last test record displayed on the window. (Figure 33)

#### Figure 33

| Arkansas     | EHDI: Name: SMITH ,                  | JOHHNY          | D        | OB: 04/01/2015      |           |              |          |           |         |              |        |  |
|--------------|--------------------------------------|-----------------|----------|---------------------|-----------|--------------|----------|-----------|---------|--------------|--------|--|
| Child Info M | other/Second Contact Info Notes      | ollup           |          |                     |           |              |          |           |         |              |        |  |
| Screen Te    | sts Results                          |                 |          |                     |           |              |          |           |         |              |        |  |
|              |                                      |                 |          |                     |           |              |          |           |         |              |        |  |
| Date         | Facility                             | Screen Type     | Method   | Left Ear            | Right Ear | Tympanometry | Left Ear | Right Ear | # of RF | View Details | Remove |  |
| 04/07/2015   | FORREST CITY MEDICAL CENTER          | Initial         | AABR     | Fail - Did not Pass | Pass      |              |          |           | 3       | View         | Remove |  |
| - Add Test   | fest                                 |                 |          |                     |           |              |          |           |         | 1            |        |  |
| Diagnosti    | c Tests Results                      |                 |          |                     |           |              |          |           |         |              |        |  |
| – Follow-Up  | Results                              |                 |          |                     |           |              |          |           |         |              |        |  |
| Date         | Status Description                   |                 |          | View                | w Details |              |          |           |         |              |        |  |
| 04/23/2015   | Completed Phone call and letter to P | arent (baby nee | ds scree | ning) - NICU        | View      |              |          |           |         |              |        |  |
| Add Ac       | tion                                 |                 |          |                     |           |              |          |           |         |              |        |  |
|              |                                      |                 |          | Previous            | N         | ext          | Finish   |           | Cancel  |              |        |  |

When the Test Results window displays, click on the Appointment Scheduling tab. (Figure 34)

Figure 34

| Instructions                                                                | Screening Information                                                                                | 100                                                             |       |
|-----------------------------------------------------------------------------|----------------------------------------------------------------------------------------------------|-----------------------------------------------------------------|-------|
| Screening Date/Time Test Date 04/07/2015 Test Time 09:15 Time indicator AM. | Has this baby been discharged once since birth<br>Screening Type<br>Screening Result<br>Tester Title | No V<br>Initial<br>Fail - Did not Pass<br>RN - Registered Nurse | × × × |
| Previous                                                                    | Tester<br>Basic Insurance Type                                                                       | IAN HOOD                                                        |       |

When the **Appointment Scheduling** window displays, you will notice many fields display in yellow and are disabled. To enable these fields, click on the **Reschedule Appointment** check box. (Figure 35 and 36)

| kansas EHDI:               | SMITH, JOHHNY                 | DOB: 04/01/2015        |                                                                                                    |              |
|----------------------------|-------------------------------|------------------------|----------------------------------------------------------------------------------------------------|--------------|
| st Results NICU Screeni    | ing Method Risk Factors Notes | Appointment Scheduling |                                                                                                    |              |
| Make an appointment?       | ?                             |                        | Post-Discharge (Outpatient) Inital Screen or Rescreen Appointment                                                                                                    |              |
| Post-Discharge (Outpatient | t) Initial 📃                  |                        | Hospital Select                                                                                                    | V            |
| Rescreen                   |                               |                        | Clinic Select 🗸                                                                                                    |              |
| Diagnostic Test Battery    |                               | -                      | PCP Referral Scient                                                                                                    | ~            |
| Reschedule Appointment?    |                               |                        | P. Gr. Neighai (Science                                                                                                    |              |
| Annointment Date and       | Time                          |                        | Diagnostic Test Battery Appointment                                                                                                    |              |
| Data                       | Eurther Terting? Select       |                        | Clinic Select V                                                                                                    |              |
| valle                      | HIII Purplet resulign pelect  | -                      | PCP Referral Select                                                                                                    | ~            |
| Time                       |                               |                        | Release to State                                                                                                    |              |
| ndicator Select 🗡          |                               |                        | V I berefy submit this record to the State office as complete and accurate to the best of n                                                                                                    | w knowledne  |
|                            |                               |                        | Complete d De Contra de Contra de Co | ij anometige |
|                            |                               |                        | Submitted By PATSY Bennewise                                                                                                    |              |

#### Figure 36

| Make an annelate anto            | noutheast rectors [hotes] |   | Dest Discharge (Outputient) Inited Consumers Description                                                                                                    |                                                                                                    |
|----------------------------------|---------------------------|---|----------------------------------------------------------------------------------------------------|----------------------------------------------------------------------------------------------------|
| make an appointment?             |                           | 1 | Post-Discharge (Outpatient) initial Screen or Rescreen Appointment                                                                                                    | -                                                                                                    |
| se pischarge (outpatient) mitiai |                           |   | Hospital                                                                                                    | <u> </u>                                                                                                    |
| escreen                          |                           |   | Clinic Select                                                                                                    |                                                                                                    |
| lagnostic Test Battery           |                           |   | PCP Referral Select                                                                                                    | V                                                                                                    |
| eschedule Appointment?           |                           |   |                                                                                                    | the second second second second second second second second second second second second second second second se |
| Appointment Date and Time        |                           |   | Diagnostic Test Battery Appointment                                                                                                    |                                                                                                    |
| ata                              | Eurther Tection? Select   |   | Clinic Select V                                                                                                    |                                                                                                    |
| atu [                            | romer results [Delect     |   | PCP Referral Select                                                                                                    | V                                                                                                    |
| me                               |                           |   | Palazza to State                                                                                                    |                                                                                                    |
| ndicator Select                  |                           |   |                                                                                                    |                                                                                                    |
|                                  |                           |   | Thereby submit this record to the state onice as complete and accurate to the best of my indicate to the best of my indicate t | knowledge.                                                                                                    |
|                                  |                           |   | Submitted By PATSY Bennewise                                                                                                    |                                                                                                    |

Select the screening type the appointment is for, **Rescreen** or **Diagnostic Test Battery**, by clicking on the appropriate box. Add the **Appointment Date** and **Time** (time is not required), select YES in the **Further Testing?** field and select the location for the appointment. Click the **Finish** button to save the information. (Figure 37)

| rkansas EHDI:             | SMITH, JOHHNY                 | DOB: 04/01/2015        |                                                                                                    |
|---------------------------|-------------------------------|------------------------|----------------------------------------------------------------------------------------------------|
| est Results NICU Screeni  | ing Method Risk Factors Notes | Appointment Scheduling |                                                                                                    |
| Make an appointment       | ?                             | <b>•</b>               | Post-Discharge (Outpatient) Inital Screen or Rescreen Appointment                                        |
| ost-Discharge (Outpatient | t) Initial                    |                        | Hospital Scient                                                                                          |
| lescreen                  |                               |                        | Clinic ARKANSAS CHILDRENS HOSPITAL CLINIC                                                                |
| agnostic Test Battery     |                               |                        | PCP Referral ALL FOR KIDS - LITTLE ROCK                                                                  |
| eschedule Appointment?    |                               |                        | Diagnostic Test Battery Appointment                                                                      |
| Appointment Date and Time |                               |                        | Clinic Select                                                                                            |
| ate 06/02/2015            | Further Testing? Yes          | ×                      | PCP Referral Select                                                                                      |
| ime 02:15                 |                               |                        | Rele to State                                                                                            |
| ndicator PM               |                               |                        | ✓ If the by submit this record to the State office as complete and accurate to the best of my knowledge. |
|                           |                               |                        | Subre By PATSY.Bennewise                                                                                 |
|                           |                               |                        |                                                                                                    |
|                           |                               | Previous               | Next Finish Cancel                                                                                       |

You will be returned to the **Rollup** window where you must click on the **Finish** button to complete your entry. (Figure 38)

#### Figure 38

| Arkansa    | s EHC                                                                                   | DI:       | Name: SMITH ,       | JOHHNY   | D      | OB: 04/01/2015      |           |              |          |           |         |              |        |  |
|------------|-----------------------------------------------------------------------------------------|-----------|---------------------|----------|--------|---------------------|-----------|--------------|----------|-----------|---------|--------------|--------|--|
| Child Info | hild Info   Mother/Second Contact Info   Notes   Rollup                                 |           |                     |          |        |                     |           |              |          |           |         |              |        |  |
| Screen     | Tests R                                                                                 | tesults - |                     |          |        |                     |           |              |          |           |         |              |        |  |
| Date       | Fac                                                                                     | ility     |                     | een Type | Method | Left Ear            | Right Ear | Tympanometry | Left Ear | Right Ear | # of RF | View Details | Remove |  |
| 04/07/2    | 015 FOF                                                                                 | RREST C   | CITY MEDICAL CENTER | Initial  | AABR   | Fail - Did not Pass | Pass      |              |          |           | 3       | View         | Remove |  |
| Add T      | t                                                                                       |           |                     |          |        |                     |           |              |          |           |         |              |        |  |
| A          | Add test Add Test                                                                       |           |                     |          |        |                     |           |              |          |           |         |              |        |  |
| Diagne     | Disgnostic Tests Results                                                                |           |                     |          |        |                     |           |              |          |           |         |              |        |  |
|            |                                                                                         |           |                     |          |        |                     |           |              |          |           |         |              |        |  |
| Follow     | Follow-Up Results                                                                       |           |                     |          |        |                     |           |              |          |           |         |              |        |  |
|            |                                                                                         |           |                     |          |        |                     |           |              |          |           |         |              |        |  |
| Date       | Date Status Description View Details                                                    |           |                     |          |        |                     |           |              |          |           |         |              |        |  |
| 04/23/2    | 04/23/2015 Completed Phone call and letter to Parent (baby needs screening) - NICU View |           |                     |          |        |                     |           |              |          |           |         |              |        |  |
| Add        | Add Action                                                                              |           |                     |          |        |                     |           |              |          |           |         |              |        |  |
|            | Previous Next Finish Cancel                                                             |           |                     |          |        |                     |           |              |          |           |         |              |        |  |

You will be taken to the **Successful Transaction** window where you have an option to print the test results and the appointment reminder. (Figure 39)

| Successful Transaction<br>Your transaction has been saved successfully.                                                                   |  |
|----------------------------------------------------------------------------------------------------|--|
| Print Confirmation<br>Your actions have triggered the ollowing documents to be printed.<br>Please select all documents you wish to print. |  |
| Print Test Results:<br>Skip this print option:                                                                                            |  |
| Scheduled Appointment Form:                                                                                                    |  |
| Print                                                                                                    |  |
| Other ptions                                                                                                    |  |
| Following options are available: Return to Demographics                                                                                   |  |
| Main Menu Repeat Task                                                                                                    |  |
|                                                                                                    |  |

Click on the appropriate *radio button* for your print choice then click on the **Print** button. (Figure 39) When the **Report – Confirm** window displays, click on the **Generate Document** button. (Figure 40)

Figure 40

| Main – Initial Screening |                                 |  |
|--------------------------|---------------------------------|--|
|                          | Report - Confirm                |  |
|                          | Print Appointment Reminder Form |  |
|                          | Generale Document               |  |
|                          | 1                               |  |
|                          | Continue                        |  |
|                          |                                 |  |
|                          |                                 |  |

NOTE: Adobe Reader is required to print test results and appointment reminders.

The document will display on your window for you to print. After printing, click on the X to return to the previous window to return to the **Main Menu**. (Figure 41)

(Figure 41)

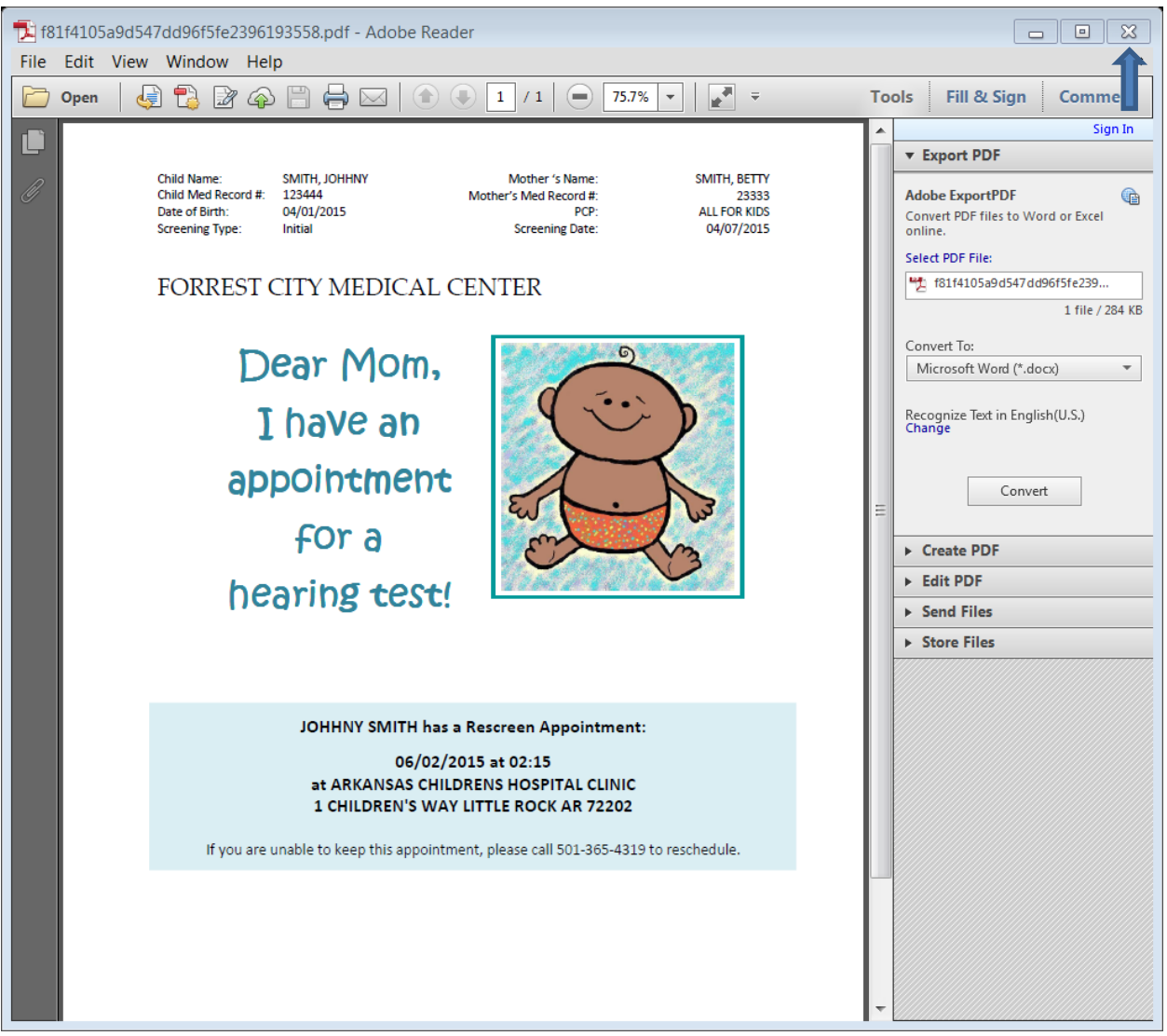

#### **Available Reports**

| Figure 42    |                                                                                                    |
|--------------|----------------------------------------------------------------------------------------------------|
| Main Reports |                                                                                                    |
|              | Reports List                                                                                                    |
|              | 79051. Physician's Report: Infants At Risk - For each PCP within Arkansas, a list of all the children who had test results<br>submitted within the reporting period and that passed with risk factors; failed; or missed the initial hearing screening test.<br>Risk factors for each record, regardless of status. |
|              | Cancel                                                                                                    |
|              |                                                                                                    |

The **Physician's Report: Infants at Risk** report was previously mailed monthly to the PCP groups by the Infant Hearing Program office. As an ERAVE user, this report should be run monthly by the PCP group. This report is no longer mailed by the Infant Hearing Program office. A description of the report is listed above.

Each baby listed on the report should have appeared in your **Referral** or **Notification** queue at one point. This report should be used for quality assurance to ensure you are aware of hearing concerns impacting your patients birth through 3 years of age.

Select the report by clicking on the name of the report displayed in blue. On the **Report Parameters** window select your PCP Group name and a reporting date range, then click the **Continue** button. (Figure 42)

| Figure 43                        |                            |
|----------------------------------|----------------------------|
| Physician's Report: Infants A    | u Risk (79051)             |
| Report Parameters                |                            |
| Parameters                       |                            |
| PCP                              | ALL FOR KIDS - LITTLE ROCK |
| Start of Date Range (mm/dd/yyyy) | 04/01/2015                 |
| End of Date Range (mm/dd/yyyy)   | 04/30/2015                 |
|                                  | Continue Cancel            |

When you are taken to the next window, click the **Generate Document** button and the report will display on your screen. You can view online or print the report for your records at any time (Figure 43, 44 and 45)

| Main Reports | Generate Document | 1           |
|--------------|-------------------|-------------|
| Main Menu    | 1                 | Repeal Task |
|              |                   |             |

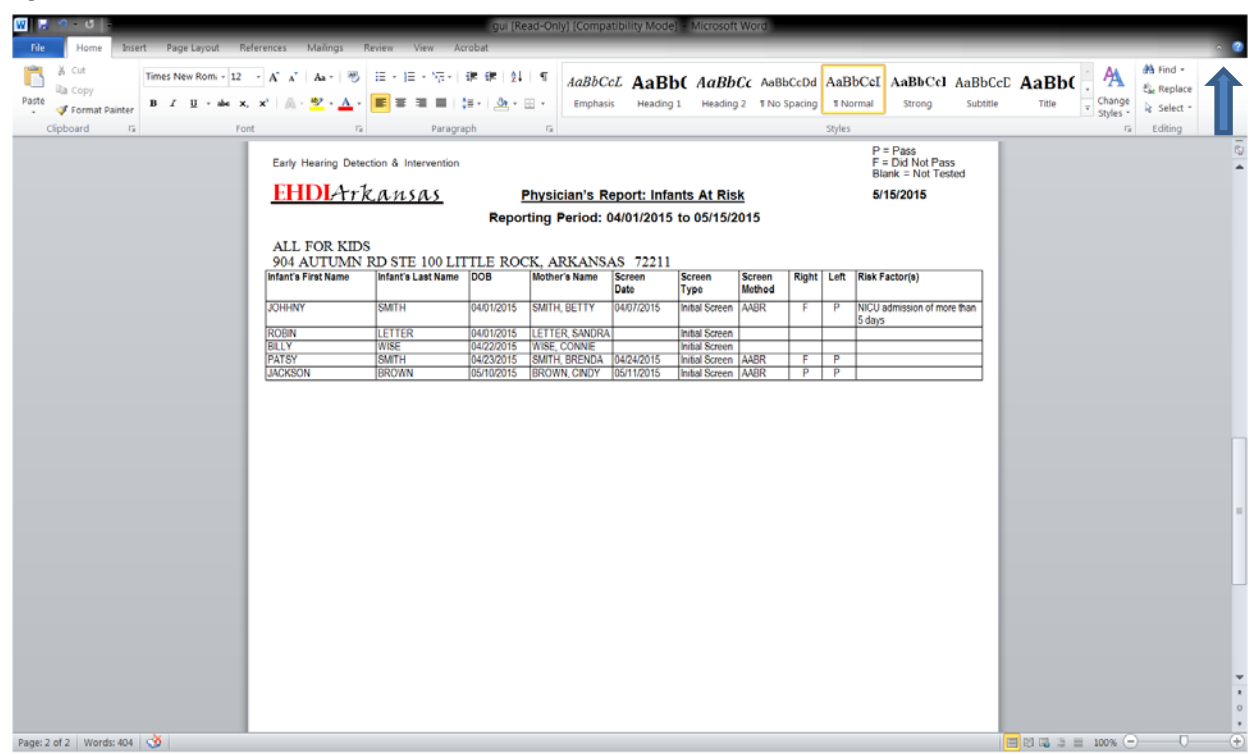

Click on the X to exit the report after printing and exit to the Main Menu.